## **Changing the Report Data after the Import Process**

The Report Data Window which allows you to enter notes about a recording such as Project, Client, etc. opens automatically during an Import All function. Sometimes it is desirable to make changes to this information later.

From the Main Menu of the EVA Software, choose File>Select File

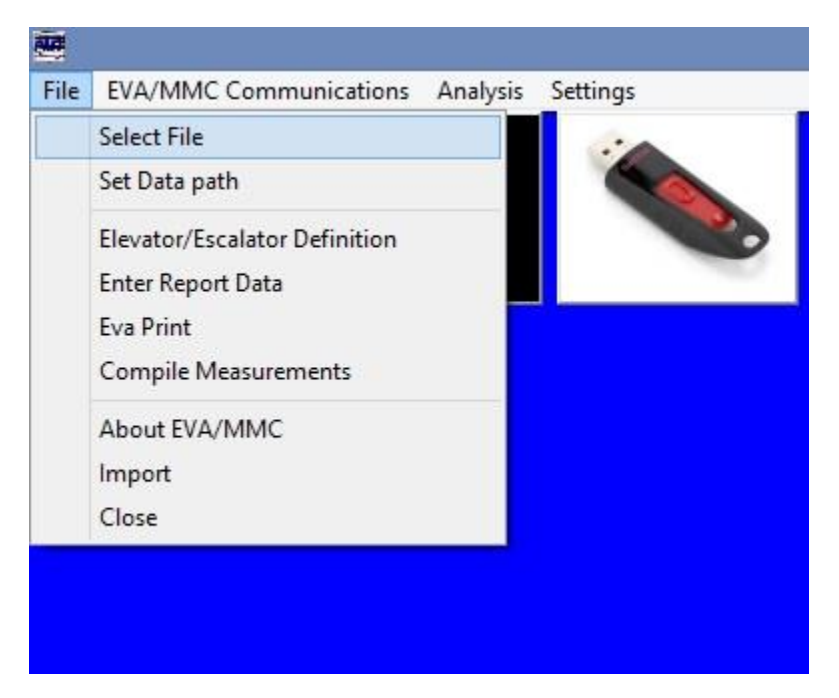

This will bring up the Select File Window. Click on the file you wish to change, highlight it in blue, then click Enter Report Data.

\*When changing the report data for an Escalator Index Test, it is only necessary to change the **Step 1 Right.** The report header for an index test comes only from the step 1 right, if you change the others it will not be reflected on the report itself.

|                                |                                                                                                    | PMT                                                                                                    | EVA Vibration Analy                                                                                                    | vsis Tools Versi                                                                                                    |
|--------------------------------|----------------------------------------------------------------------------------------------------|----------------------------------------------------------------------------------------------------|----------------------------------------------------------------------------------------------------|----------------------------------------------------------------------------------------------------|
| File EVA/MMC Communications Ar | alysis Settings                                                                                                    |                                                                                                    |                                                                                                    |                                                                                                    |
|                                |                                                                                                    |                                                                                                    |                                                                                                    |                                                                                                    |
| <b>S</b>                       | Select                                                                                                    | File                                                                                                    |                                                                                                    | - • ×                                                                                                    |
| Data Path                      | File HH:MM:SS MM/DD/YY De                                                                                                    | scription ID                                                                                                    | Len(s) Type                                                                                                    | Preview                                                                                                    |
| C: [OS]                        | 7066DEJ9.EU2 10:27:54 06/13/18 Im<br>7066DEJ9.EU2 10:27:54 06/13/18 Im<br>7066DEJ9.EW2 10:27:54 06/13/18 Im<br>7066DEJ9.EW2 10:27:54 06/13/18 Im<br>7066L38.EW2 02:56:40 06/18/18 Im<br>7066JNAN.EU2 16:46:22 06/19/18 Im<br>7066JNAN.EV2 16:46:22 06/19/18 Im<br>7066JNAN.EW2 16:46:22 06/19/18 Im<br>7066JNAN.EW2 16:46:22 06/19/18 Im | ternationa 042936<br>ternationa 042936<br>ternationa 042936<br>ternationa 042936<br>ternationa 042936<br>ternationa 043008<br>ternationa 104300<br>ternationa 104380<br>ternationa 104380 | 20 Step 2, Left<br>20 Step 2, Right<br>20 Step 1, Left<br>21 Step 1, Right<br>30 Step 1, Left<br>28 Step 2, Right<br>29 Step 1, Left<br>15 Step 1, Right | International Servi<br>Building Management<br>G.P. Lorsbach<br>International Eleva<br>New York, USA<br>104380<br>1/11<br>Sample Data<br>Traffic Low<br>Ride Acceptable |
|                                | Analyze<br>OK<br>Cancel<br>Enter Report Data                                                                                                    |                                                                                                    |                                                                                                    | Type Recording<br>C Elevator<br>C Escalator                                                                                                    |

Then the Report Data window will pop up.

| 0          | Enter Report Data                 |  |
|------------|-----------------------------------|--|
| Project    | International Services Building   |  |
| Client     | Building Owner                    |  |
| Operator   | Jon                               |  |
| Company    | Physical Measurement Technologies |  |
| Location   | Marlborough, NH                   |  |
| Elevator   | 20                                |  |
| Start/Stop | 1/50                              |  |
| Comments   | Vertical Vibration Problem        |  |
| Comments   | Down Travelling                   |  |
| Comments   |                                   |  |
|            | OK Cancel Add EDF                 |  |

On an Escalator Index Test Report, only the field next to Project is displayed, along with the ID# entered into the instrument by the technician taking the test. There are 88 characters available. The other fields are stored permanently with the file for future reference. Once complete, click OK and the new information will be stored.